# Configuration et vérification des tunnels à la demande SD-WAN

# Table des matières

| Introduction          |
|-----------------------|
| Conditions préalables |
| Composants utilisés   |
| Fond                  |
| Avantages             |
| Configurer            |
| Configurations        |
| Vérifier              |
| Dépannage             |
| Informations connexes |
|                       |

# Introduction

Ce document décrit les étapes de configuration et de vérification pour créer des tunnels à la demande SD-WAN.

# Conditions préalables

Composants utilisés

Ce document est basé sur ces versions logicielles et matérielles :

- vManage version 20.9.3
- Routeurs de périphérie Cisco version 17.9.3

The information in this document was created from the devices in a specific lab environment. All of the devices used in this document started with a cleared (default) configuration. Si votre réseau est en ligne, assurez-vous de bien comprendre l'incidence possible des commandes.

# Fond

Cisco SD-WAN prend en charge les tunnels dynamiques à la demande entre deux périphériques satellites Cisco SD-WAN. Ces tunnels sont déclenchés pour être configurés uniquement lorsqu'il y a du trafic entre les deux périphériques, ce qui optimise l'utilisation de la bande passante et les

performances des périphériques.

## Avantages

Les tunnels à la demande présentent les avantages suivants :

- Des performances améliorées, en particulier pour les plates-formes moins puissantes fonctionnant sur un réseau entièrement maillé.
- Latence améliorée dans les déploiements hub-and-spoke lorsque des tunnels à la demande sont utilisés entre les rayons.
- Utilisation réduite de la bande passante sur le réseau, car les tunnels à l'état Inactif ne nécessitent pas de sondes BFD (Bidirectional Forwarding Detection), ce qui réduit le trafic BFD produit sur le réseau.
- Tunnels directs entre les rayons, tout en optimisant l'utilisation du processeur et de la mémoire.

# Configurer

## Configurations

Voici les étapes à suivre pour configurer les tunnels à la demande :

Étape 1 : activez l'ingénierie du trafic uniquement sur les routeurs du site concentrateur sous le modèle de fonctionnalité VPN 0. Il est recommandé d'avoir un modèle de fonctionnalité VPN 0 distinct pour les sites concentrateurs et les sites satellites.

Accédez à Configuration > Templates > Feature Template. Recherchez le modèle de fonctionnalité VPN 0 correct attribué aux routeurs concentrateurs, cliquez sur trois points et sélectionnez Edit.

- 1. Sous la section Services
- 2. Cliquez sur Nouveau service
- 3. Choisissez TE dans le type de service.

Cliquez sur Ajouter, puis sur Mettre à jour.

| $\sim$ | SERVICE       | 0 |  |          |                               |
|--------|---------------|---|--|----------|-------------------------------|
|        | New Service 2 |   |  |          |                               |
|        | Service Type  |   |  | $\oplus$ | Choose 👻                      |
|        | IPv4 address  |   |  |          | FW<br>IDS<br>IDP              |
|        | Tracking      |   |  | $\odot$  | netsvc2<br>netsvc3<br>netsvc4 |
|        |               |   |  |          | TE 3                          |

Activer TE

Étape 2 : Augmentez la limite de chemin OMP à la valeur recommandée 16 sur un routeur de périphérie Cisco.

Accédez à Configuration>Template> Feature Template, recherchez le modèle de fonctionnalité OMP, cliquez sur les trois points, puis sélectionnez Edit.

Sous Basic Configuration, localisez Number of Paths Advertised per Prefix, et ECMP Limit, et remplacez les valeurs par 16.

#### ✓ BASIC CONFIGURATION

| Graceful Restart for OMP              | ⊘ ▼ On Off |
|---------------------------------------|------------|
| Overlay AS Number                     | ⊘ -        |
| Graceful Restart Timer (seconds)      | ⊘ ▼ 43200  |
| Number of Paths Advertised per Prefix | ● - 16     |
| ECMP Limit                            | ⊕ - 16     |
|                                       |            |

OMP - Limite ECMP

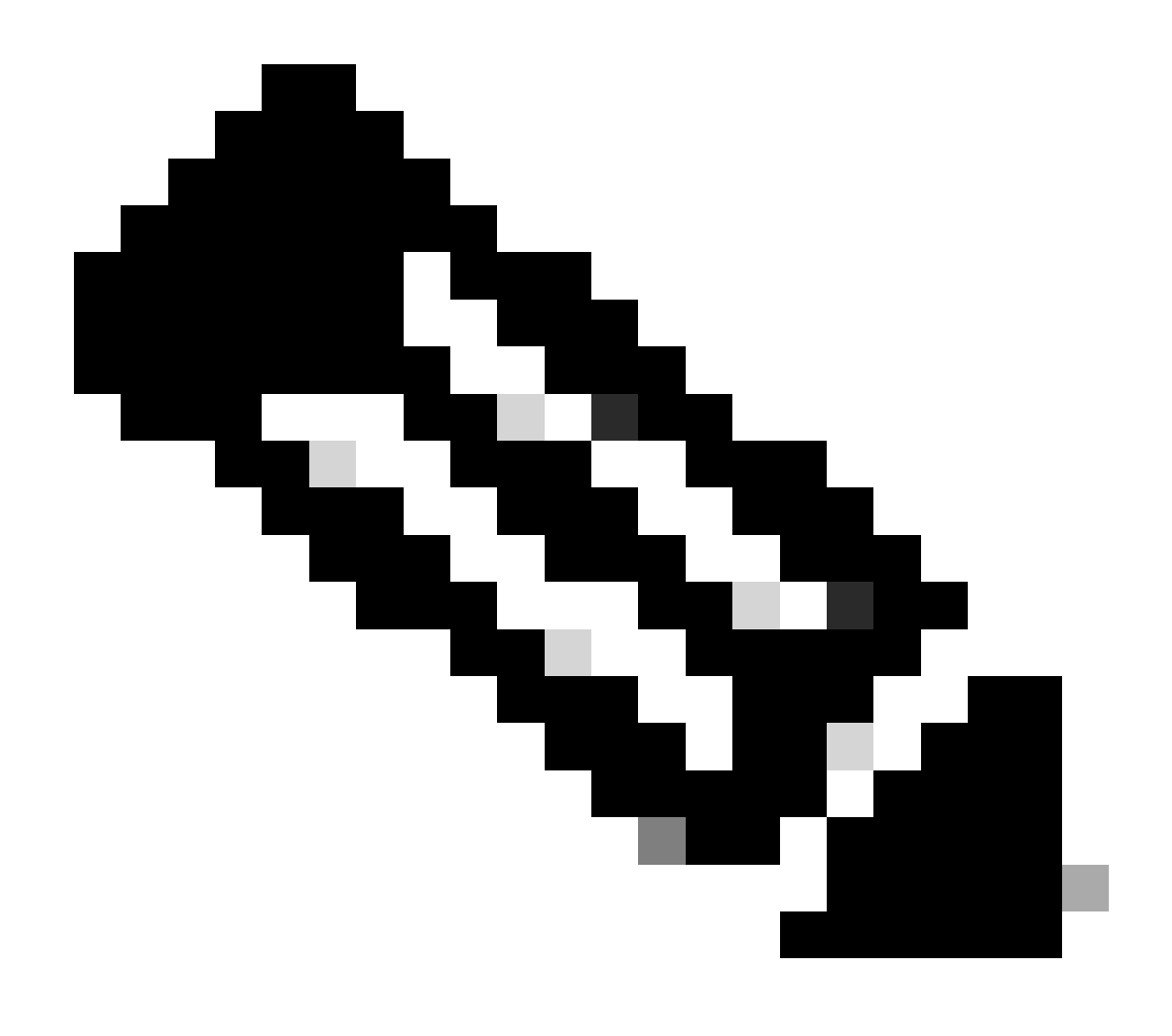

Remarque : pour modifier la limite du chemin d'envoi sur vSmarts OMP à une valeur supérieure à 4, avec la valeur recommandée de 16, veuillez vous reporter aux guides de configuration de routage sur les guides de <u>configuration</u> Cisco SD-WAN pour obtenir des instructions détaillées.

Étape 3 : Créez ou clonez un modèle de fonctionnalité système pour activer le tunnel à la demande et modifier le minuteur Délai d'inactivité du tunnel à la demande si vous le souhaitez (la valeur par défaut est 10 minutes), et appliquez ce modèle système spécifiquement pour les sites satellites à la demande.

Accédez à Configuration > Templates > Feature Templates pour rechercher le modèle de fonctionnalité System, cliquez sur trois points, puis sélectionnez Edit.

Dans la section Avancé, activez Tunnel à la demande. Si vous le souhaitez, ajustez le Délai d'inactivité du tunnel à la demande si vous souhaitez mettre le tunnel hors service plus rapidement que les 10 minutes par défaut quand il n'y a aucun trafic passant entre les sites.

| Gateway Tracking                   | ⊘ • | O On | Off |
|------------------------------------|-----|------|-----|
| Collect Admin Tech on Reboot       | ⊘ • | O On | Off |
| Idle Timeout                       | ⊘ • |      |     |
| On-demand Tunnel                   | •   | O On | Off |
| On-demand Tunnel Idle Timeout(min) | •   | 2    |     |

Activation du tunnel à la demande

Étape 4 : vous devez créer une stratégie de topologie personnalisée à l'aide d'une séquence de routage dans la liste de sites de l'ensemble d'onglets de correspondance (sites en étoile à la demande correspondants) et, sous l'onglet d'action, définissez la liste TLOC (correspondant aux tlocs du concentrateur) à sauvegarder.

Créez la liste de rayons à la demande et la liste TLOC de sauvegarde du concentrateur.

Accédez à Configuration > Policies > Custom Options dans le menu déroulant, sélectionnez Centralized Policy > Lists, créez les groupes d'intérêt :

- Cliquez sur Site pour créer une nouvelle liste de sites comprenant tous les ID de site pour tous les sites à la demande.
- Sur TLOC, créez une liste TLOC incluant tous les tloc HUB qui vont être utilisés comme sauvegarde.

Une fois que vous avez créé la liste des groupes d'intérêt, accédez à Options personnalisées du menu déroulant et sélectionnez Politique centralisée > Topologie > Topologie > Ajouter une topologie > Contrôle personnalisé (Route & TLOC).

- Entrez un nom et une description pour la topologie.
- Modifiez l'action par défaut en Accepter en cliquant sur l'icône du crayon, puis cliquez sur Enregistrer la correspondance et l'action.
- Cliquez sur Type de séquence et sélectionnez Route. Cliquez sur Sequence Rule pour ajouter une nouvelle séquence.
- Dans l'onglet Correspondance, cliquez sur Site et sélectionnez la liste de sites correcte.

| ₽ | Route Sequence Rule Drag and drop to re-arrange rules |                           |                                                     |                            |             |
|---|-------------------------------------------------------|---------------------------|-----------------------------------------------------|----------------------------|-------------|
| 0 | Protocol IPv4 •                                       | Color List Community List | Match Actions<br>Expanded Community List OMP Tag Or | rigin Originator Preferenc | e Site Regi |
|   | Match Conditions                                      |                           |                                                     | Actions                    |             |
|   | Site List 🚺                                           |                           | ×                                                   | Reject                     | Enabled     |
|   | Branches-ON-Demand ×                                  |                           | •                                                   |                            |             |
|   | Site ID                                               | 0-4294967295              |                                                     |                            |             |
|   |                                                       |                           |                                                     |                            |             |

Séquence création

• Dans l'onglet Action, cliquez sur Accepter, puis, pour l'action TLOC, sélectionnez Sauvegarder, et pour la TLOC, sélectionnez la liste TLOC appropriée. Cliquez sur Enregistrer la correspondance et les actions une fois que vous avez terminé.

| • Accept Reject | Community Export To | Actions<br>OMP Tag | Preference Service | TLOC Action TLOC |
|-----------------|---------------------|--------------------|--------------------|------------------|
|                 |                     |                    | Actions            |                  |
|                 |                     | ×                  | Accept             | Enabled          |
|                 |                     | Ť                  | TLOC Action        |                  |
| 0-4294967295    |                     |                    | Backup ×           |                  |
|                 |                     |                    | TLOC List          |                  |

Action Ensemble de stratégies

Associez la stratégie de topologie de contrôle à la stratégie principale en accédant à Configuration > Policies > Centralized Policy.

Recherchez votre stratégie active, cliquez sur les trois points et sélectionnez Edit.

Cliquez sur

- 1. Topologie
- 2. Topologie
- 3. Ajouter une topologie
- 4. Importer les
- 5. Contrôle personnalisé (route et TLOC)

6. Recherchez votre stratégie dans le menu déroulant, puis cliquez sur Importer.

|                                                          |                      | Policy Application Topology Oraffic Rules                 |           |
|----------------------------------------------------------|----------------------|-----------------------------------------------------------|-----------|
| Specify your network topology<br>Topology VPN Membership | Import Existing Topo | logy 🕢                                                    |           |
| Q Search<br>Add Topology 3                               | Policy Type          | Hub And Spoke () Mesh () Custom Control ( Route and TLOC) |           |
|                                                          | Policy               | Select a policy to import Search                          |           |
| Name<br>on-demond                                        |                      | Branch-Region2-Outbound-Policy<br>on-demond 6             | ▲<br>v pc |

Importer une stratégie existante

Cliquez sur Policy Application > Topology > New Site/ Region List

Dans la liste des sites sortants, sélectionnez le nom de liste de sites approprié.

|                           |                     |              |        | U                        | Policy Application |  |
|---------------------------|---------------------|--------------|--------|--------------------------|--------------------|--|
| Add policies to sites     | and VPNs            |              |        |                          |                    |  |
| Policy Name*              | main_policy         |              |        |                          |                    |  |
| Policy Description*       | main_policy         |              |        |                          |                    |  |
|                           | ation-Aware Routing | Traffic Data | Cflowd | Role Mapping for Regions |                    |  |
| + New Site/Regio          | on List             |              |        |                          |                    |  |
| O Site List ○ Re          | gion 🚺              |              |        |                          |                    |  |
| Inbound Site List         |                     |              |        |                          |                    |  |
| Select one or more site l | ists                |              |        |                          |                    |  |
| Outbound Site List        |                     |              |        |                          |                    |  |
| Branches-ON-Demand        | × 4                 |              |        |                          |                    |  |
|                           |                     |              |        |                          |                    |  |

Application de la stratégie hors bande

Cliquez sur Ajouter et Enregistrer les modifications de stratégie. Comme il s'agit d'une stratégie active, les modifications seront répercutées sur vSmarts.

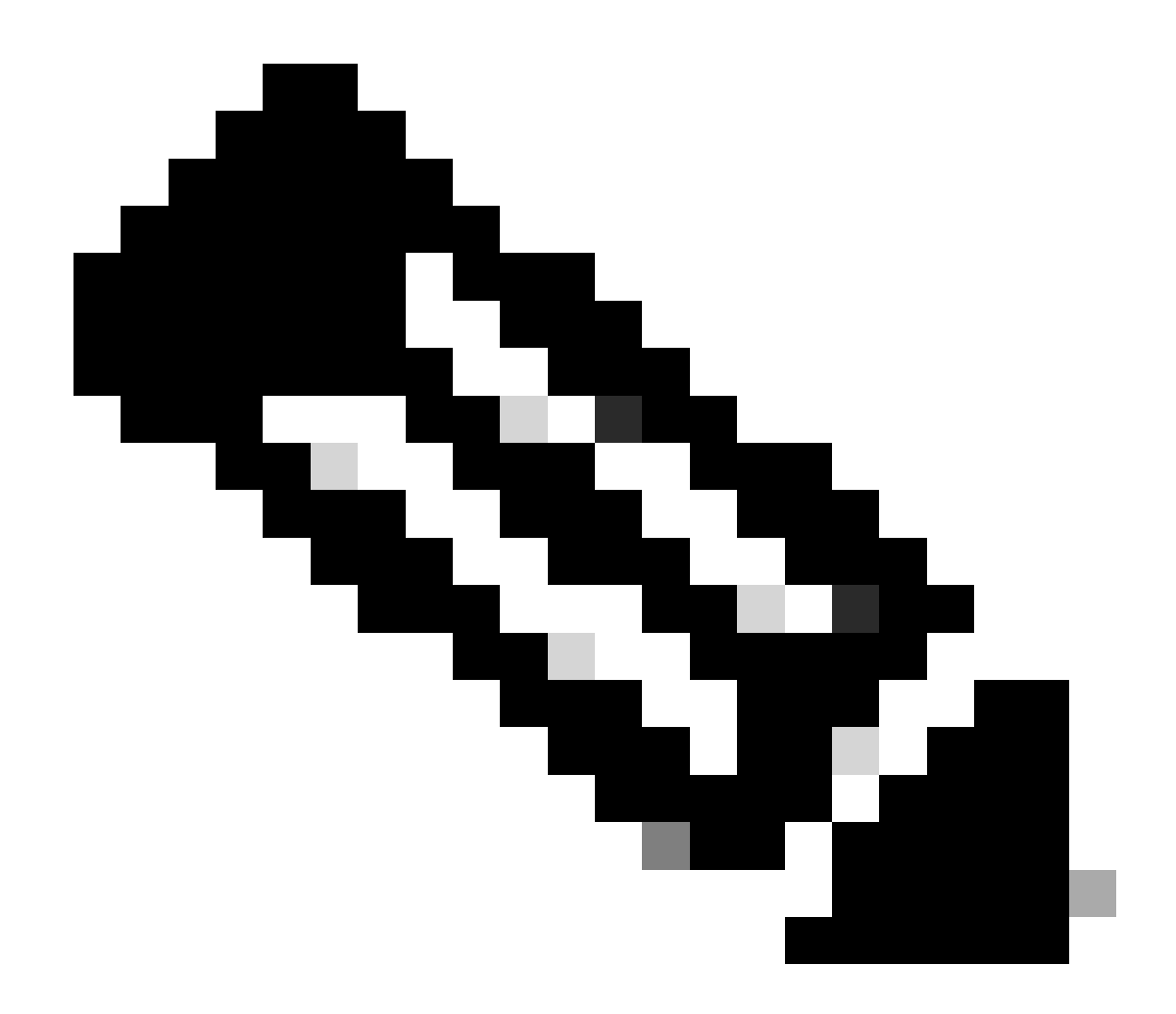

Remarque : pour plus d'informations sur la configuration d'une stratégie de contrôle centralisé Cisco vSmart Controller, reportez-vous aux <u>Guides de configuration Cisco SD-WAN.</u>

## Vérifier

Pour vérifier, exécutez la commande show sdwan system on-demand remote-system. À partir de la sortie, vous pouvez localiser On-demand : yes. Si l'état indique inactive, cela signifie que le tunnel entre les sites est arrêté.

#### <#root>

Spoke#show sdwan system on-demand remote-systemSITE-IDSYSTEM-IPON-DEMANDSTATUSIDLE-TIMEOUT-EXPIRY(sec)100192.168.0.70no-

| 100  | 192.168.0.71 | no  | -        | - |
|------|--------------|-----|----------|---|
| 1000 | 192.168.0.72 | yes | inactive | - |
|      |              |     |          |   |
|      |              |     |          |   |
| 1000 | 192.168.0.73 | yes | inactive | - |
|      |              |     |          |   |
| 200  | 192.168.0.80 | no  | -        | - |

Après avoir généré du trafic entre des sites à la demande, vous pouvez vérifier le même résultat. Dans ce cas, l'état indique Active, c'est-à-dire le nombre de secondes restantes avant que le tunnel ne s'arrête.

#### <#root>

| Spoke#sh<br>SITE-ID | ow sdwan system<br>SYSTEM-IP | on-demand rem<br>ON-DEMAND | ote-system<br>STATUS | IDLE-TIMEOUT-EXPIRY(sec) |
|---------------------|------------------------------|----------------------------|----------------------|--------------------------|
|                     |                              |                            |                      |                          |
| 100                 | 192.168.0.70                 | no                         | -                    | -                        |
| 100                 | 192.168.0.71                 | no                         | -                    | -                        |
| 1000                | 192.168.0.72                 | yes                        | active               | 105                      |
| 1000                | 192.168.0.73                 | yes                        | active               | 105                      |
| 200                 | 192.168.0.80                 | no                         | -                    | -                        |

À partir de cet exemple, vous pouvez remarquer que le BFD avec les sites 192.168.0.72 et 192.168.0.73 est manquant alors que le tunnel est arrêté.

| Spoke#show sdwan | bfd session | s     |                 |                 |                     |
|------------------|-------------|-------|-----------------|-----------------|---------------------|
|                  |             |       | SOURCE TLOC RE  | MOTE TLOC       |                     |
| SYSTEM IP        | SITE ID     | STATE | COLOR           | COLOR           | SOURCE IP           |
| 192.168.0.70     | 100         | up    | public-internet | public-internet | <removed></removed> |
| 192.168.0.71     | 100         | up    | public-internet | public-internet | <removed></removed> |
| 192.168.0.80     | 200         | up    | public-internet | public-internet | <removed></removed> |
| 192.168.0.70     | 100         | up    | mpls            | mpls            | <removed></removed> |
| 192.168.0.71     | 100         | up    | mpls            | mpls            | <removed></removed> |
| 192.168.0.80     | 200         | up    | mpls            | mpls            | <removed></removed> |

\_\_\_\_\_

Lorsque le tunnel entre les sites est actif, vous remarquez que les BFD avec les sites 192.168.0.72 et 192.168.0.73 sont actifs.

<#root>

| Spoke#show sdwan | bfd sessior | ıs         |                        |                     |                     |                     |
|------------------|-------------|------------|------------------------|---------------------|---------------------|---------------------|
| SYSTEM IP        | SITE ID     | S<br>STATE | OURCE TLOC RI<br>COLOR | EMOTE TLOC<br>COLOR | SOURCE IP           |                     |
| 192.168.0.70     | 100         | up         | public-internet        | public-internet     | <removed></removed> | <re< td=""></re<>   |
| 192.168.0.71     | 100         | up         | public-internet        | public-internet     | <removed></removed> | <re< td=""></re<>   |
| 192.168.0.80     | 200         | up         | public-internet        | public-internet     | <removed></removed> | <re< td=""></re<>   |
| 192.168.0.73     | 1000        | up         | public-internet        | public-internet     | <removed></removed> | <rem< td=""></rem<> |
| 192.168.0.72     | 1000        | up         | public-internet        | public-internet     | <removed></removed> | <re< td=""></re<>   |
| 0:00:            | 00:03 2     | 2          |                        |                     |                     |                     |
| 192.168.0.70     | 100         | up         | mpls                   | mpls                | <removed></removed> | <re< td=""></re<>   |
| 192.168.0.71     | 100         | up         | mpls                   | mpls                | <removed></removed> | <re< td=""></re<>   |
| 192.168.0.80     | 200         | up         | mpls                   | mpls                | <removed></removed> | <re< td=""></re<>   |
| 192.168.0.73     | 1000        | up         | mpls                   | mpls                | <removed></removed> | <re< td=""></re<>   |
| 192.168.0.72     | 1000        | up         | mpls                   | mpls                | <removed></removed> | <re< td=""></re<>   |

Vous pouvez obtenir les mêmes résultats à partir de l'interface graphique utilisateur de vManage en naviguant vers Monitor > Device ou Monitor > Network (à partir du code 20.6 et des versions antérieures), recherchez votre périphérique et naviguez sur WAN > Tunnel, en se concentrant sur le numéro Down.

| SSL Proxy               |                                                                                                    |
|-------------------------|----------------------------------------------------------------------------------------------------|
| AppQoE TCP Optimization | Chart Options 🗸                                                                                                    |
| AppQoE DRE Optimization | C L L C                                                                                                    |
| Connection Events       |                                                                                                    |
| WAN Throughput          | Jan 31, 20:00 Jan 31, 22:00 Feb 01, 00:00 Feb 01, 02:00 Feb 01, 04:00 Feb 01, 06:00 Feb 01, 08:00 Feb 01, 10:00 Feb 01, 12:00 Feb 01, 14:00                                        |
| Flows                   |                                                                                                    |
| Top Talkers             | Q Search                                                                                                    |
| WAN                     | 6 Rows Selected (Interface Endpoints, Local Interface Description and Remote Interface Description are hidden by default. Please click on the Columns dropdown on the right to ena |
| TLOC                    |                                                                                                    |
| Tunnel                  | ↓ Down (4) ③ Init (0) 个 Up (6)                                                                                                    |
|                         | Y Tunnel Endpoints Interface Endpoints Local Interface Description Remote Interface Description Protocol State                                                                     |
| Erewell                 | ✓ public-internet                                                                                                    |

Surveillance des tunnels à la demande

Dans le même menu, faites défiler l'écran vers le bas et cliquez sur Temps réel. Les options On Device recherchent On Demand Remote.

Cet exemple montre la sortie lorsque les tunnels à la demande sont désactivés.

| Device Options: Q On Demand Remote |         |           |          |                     |
|------------------------------------|---------|-----------|----------|---------------------|
| Q Search                           |         |           |          |                     |
| System IP                          | Site ID | On Demand | Status   | Idle Timeout Expiry |
| 192.168.0.70                       | 100     | no        | -        | -                   |
| 192.168.0.71                       | 100     | no        | -        | -                   |
| 192.168.0.72                       | 1000    | yes       | inactive | -                   |
| 192.168.0.73                       | 1000    | yes       | inactive | -                   |
| 192.168.0.80                       | 200     | no        |          |                     |

Tunnels à la demande arrêtés

Cet exemple montre la sortie lorsque les tunnels à la demande sont activés.

| Device Options: Q On Demand | Remote  |           |        |                     |
|-----------------------------|---------|-----------|--------|---------------------|
| Q Search                    |         |           |        |                     |
| System IP                   | Site ID | On Demand | Status | Idle Timeout Expiry |
| 192.168.0.70                | 100     | no        | -      | -                   |
| 192.168.0.71                | 100     | no        | -      |                     |
| 192.168.0.72                | 1000    | yes       | active | 111                 |
| 192.168.0.73                | 1000    | yes       | active | 111                 |
| 192.168.0.80                | 200     | no        | -      | -                   |

Tunnels à la demande activés

# Dépannage

Référez-vous à <u>Dépannage des tunnels dynamiques à la demande SD-WAN</u> pour des étapes plus détaillées.

## Informations connexes

<u>Assistance technique de Cisco et téléchargements</u>

### À propos de cette traduction

Cisco a traduit ce document en traduction automatisée vérifiée par une personne dans le cadre d'un service mondial permettant à nos utilisateurs d'obtenir le contenu d'assistance dans leur propre langue.

Il convient cependant de noter que même la meilleure traduction automatisée ne sera pas aussi précise que celle fournie par un traducteur professionnel.